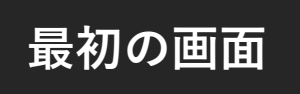

出店カレンダー 閲覧ガイド

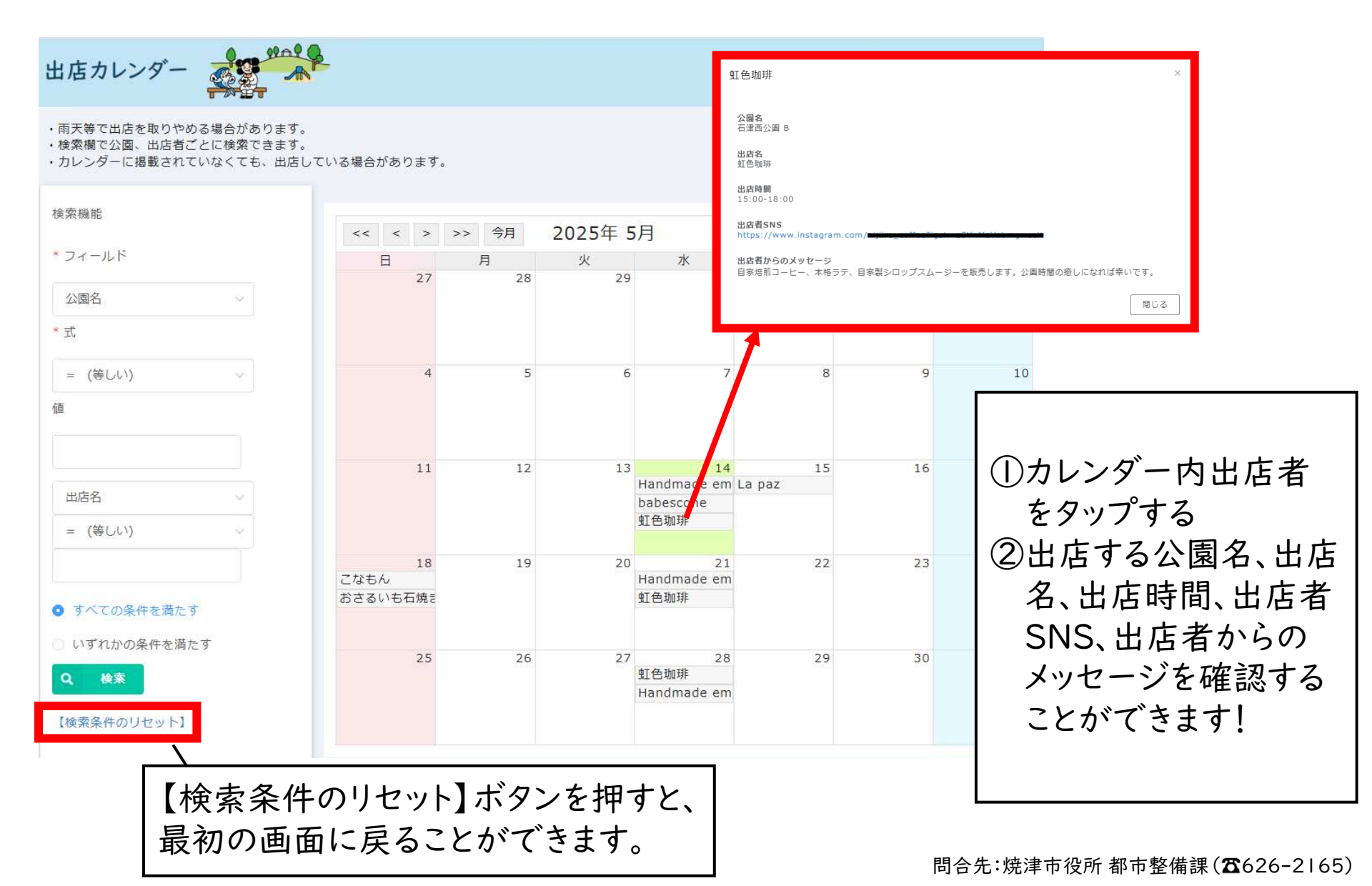

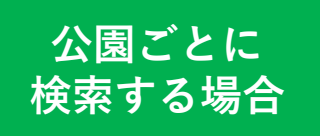

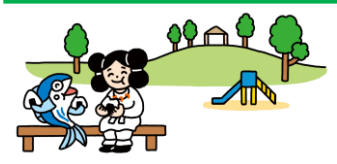

## 左赤枠内の情報を、

フィールド→「公園名」 式→「キーワードを含む」 値→<u>検索したい公園名</u>を 入力 ※必ず正式名称で検索し てください。

「いずれかの条件を満た す」を選択して検索すると、 公園ごとの出店予定を確 認することができます!

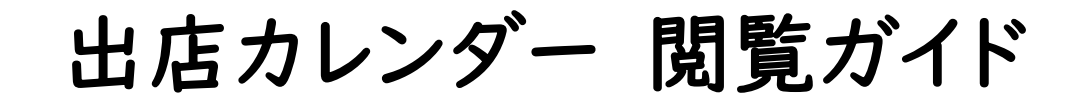

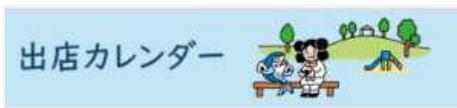

- ・雨天等で出店を取りやめる場合があります。
- 検索欄で公園、出店者ごとに検索できます。

・カレンダーに掲載されていなくても、出店している場合があります。

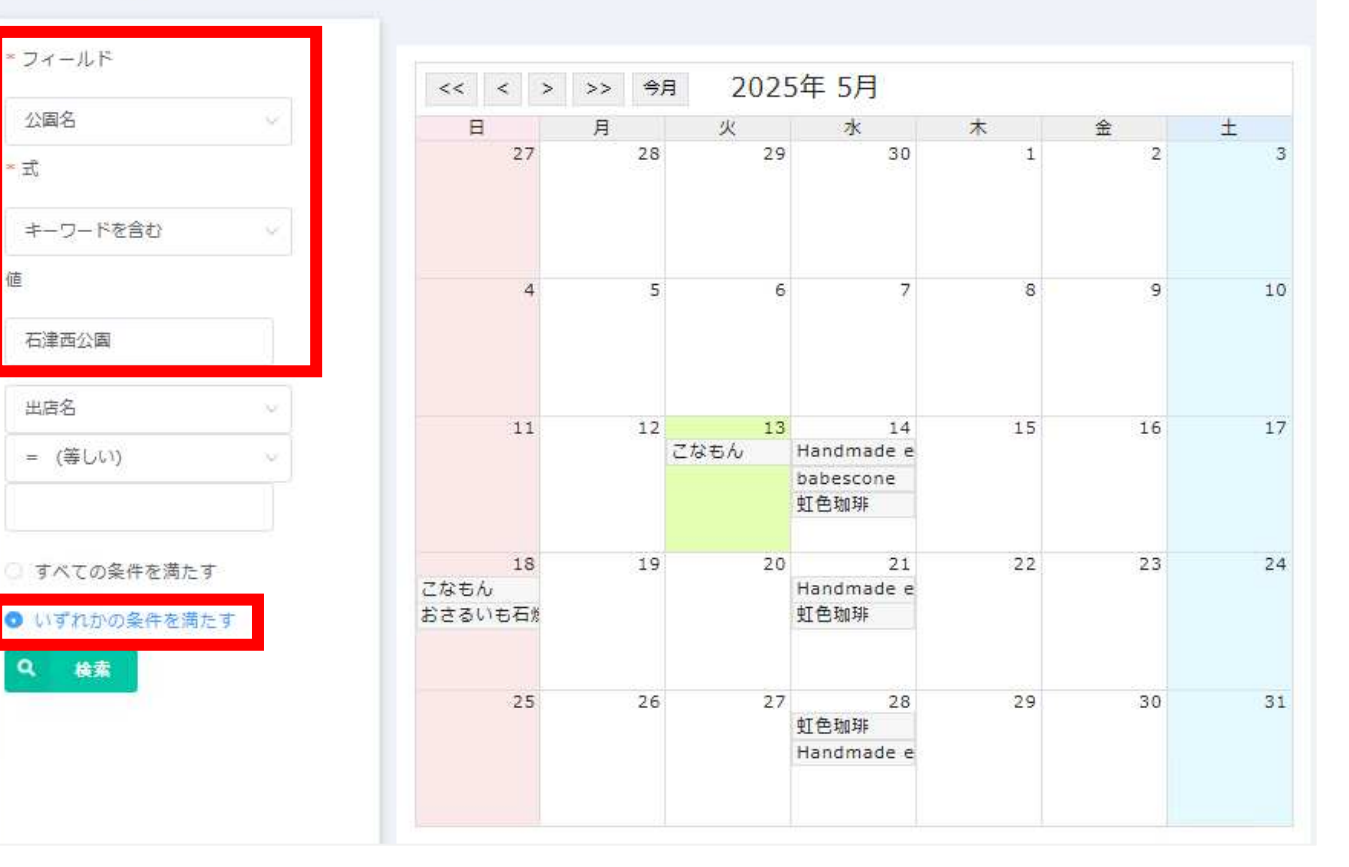

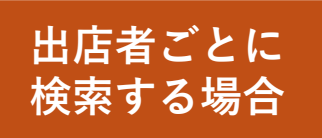

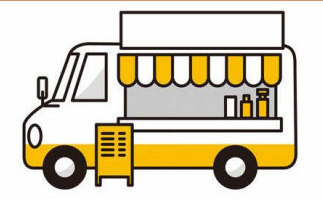

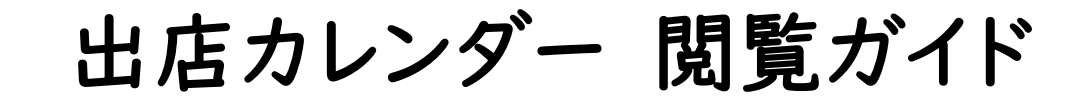

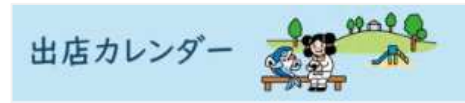

・雨天等で出店を取りやめる場合があります。

・検索機で公園、出店者ごとに検索できます。

・カレンダーに掲載されていなくても、出店している場合があります。

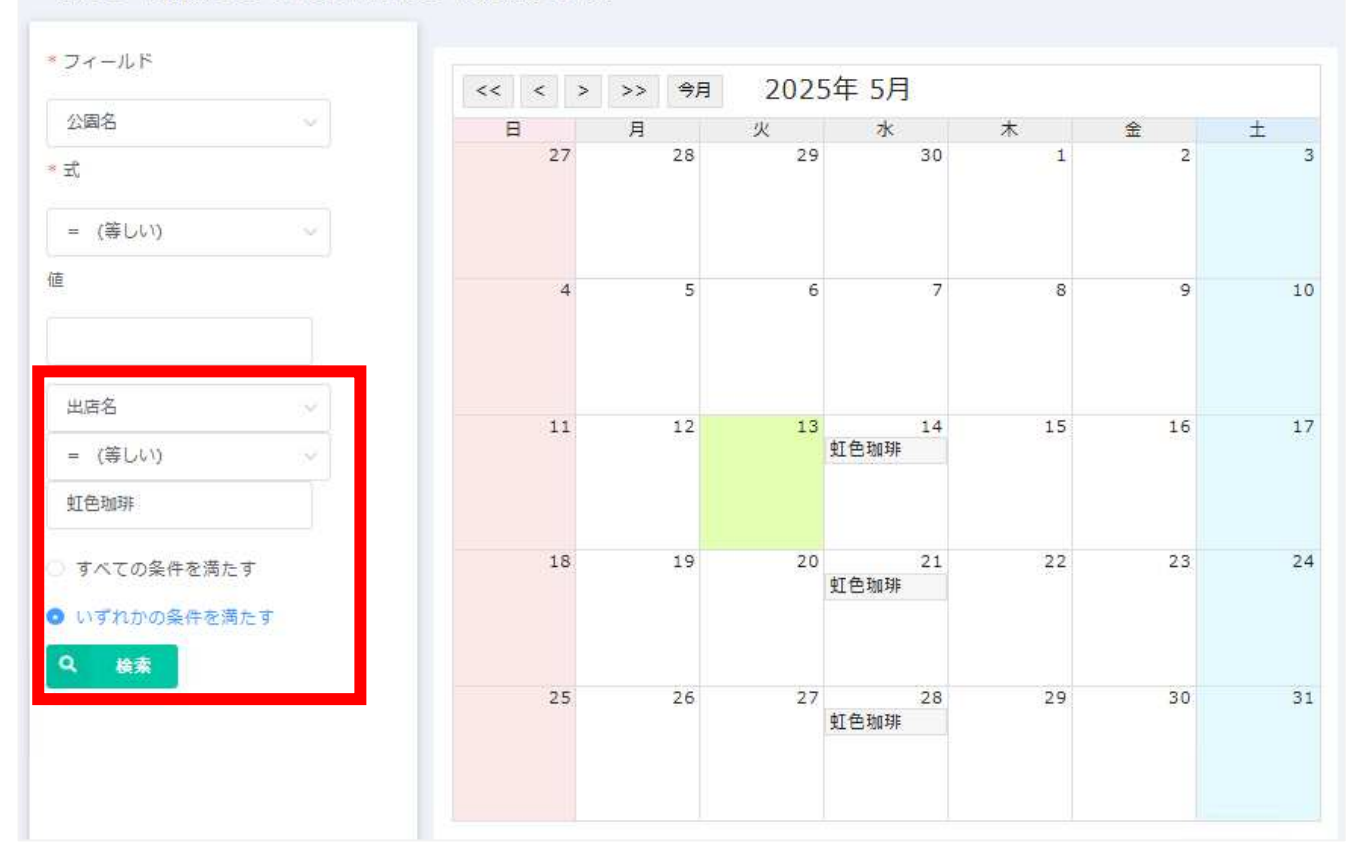

左赤枠内の情報を、

「出店名」 「=(等しい)」 検索したい出店名を入力

「いずれかの条件を満た す」を選択して検索すると、 出店者ごとの出店予定を 確認することができます!

問合先:焼津市役所都市整備課(☎626-2165)

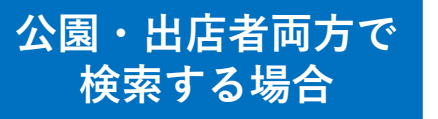

出店カレンダー 閲覧ガイド

左赤枠内の情報を、

フィールド→「公園名」 式→「キーワードを含む」 値→<u>検索したい公園名</u>を 入力 ※必ず正式名称で検索し てください。

「出店名」 「=(等しい)」 検索したい出店名を入力

「すべての条件を満たす」 を選択して検索すると、公 園、出店者両方の条件で 検索することができます!

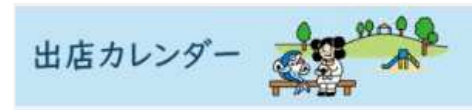

・雨天等で出店を取りやめる場合があります。

検索欄で公園、出店者ごとに検索できます。

・カレンダーに掲載されていなくても、出店している場合があります。

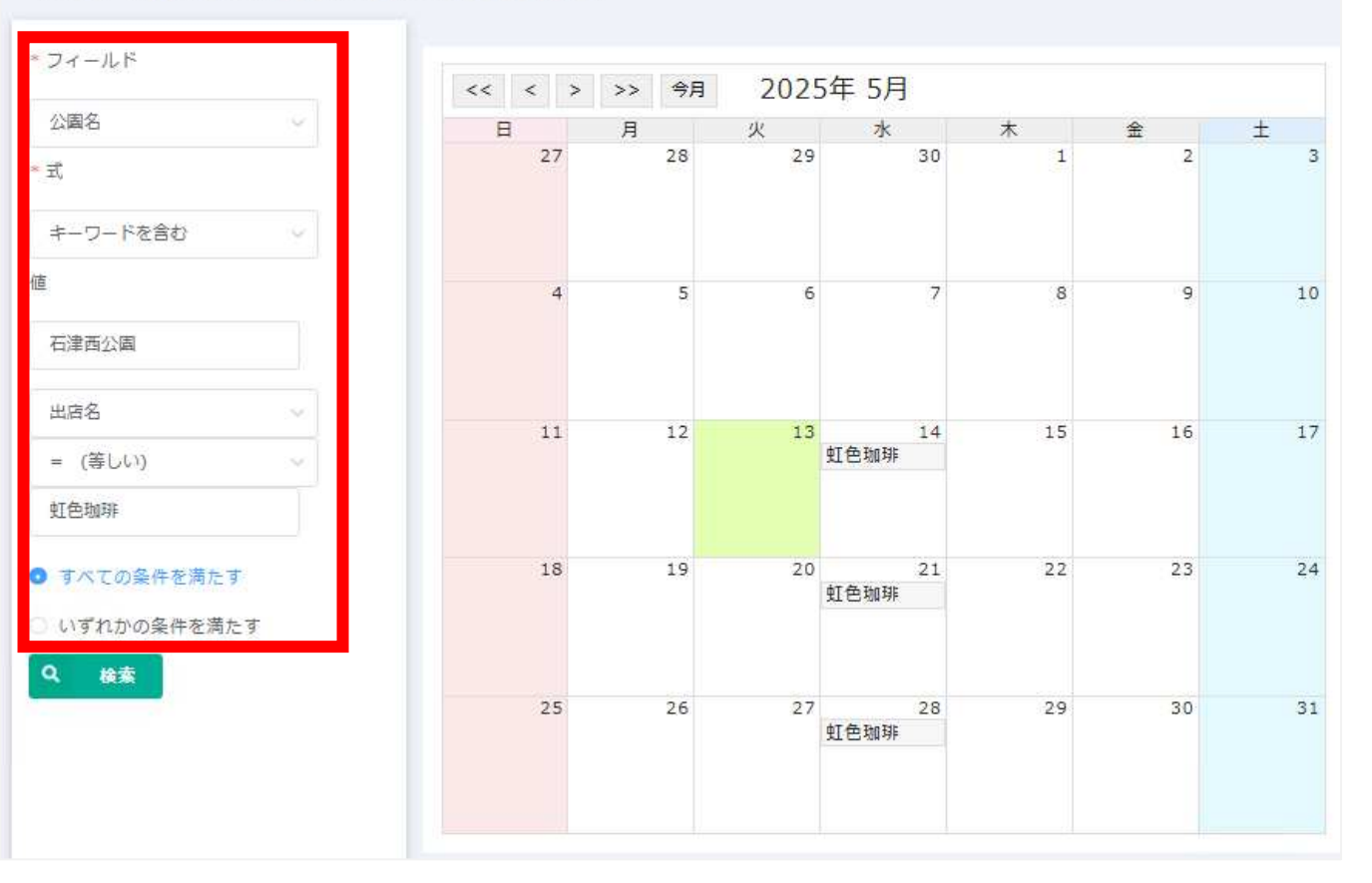

問合先:焼津市役所都市整備課(☎626-2165)